## ACCOUNTING : Instellingen voor inboeken (AK) van voorgeschoten kosten 1214

| Nr  | Gesproken tekst                                                                                                    |
|-----|----------------------------------------------------------------------------------------------------|
| 1.  | We tonen u de nodige instellingen voor het inboeken van voorgeschoten kosten.                                                                                                    |
| 2.  | Daarbij maken we een onderscheid tussen belaste, zoals deurwaarders-, notaris- en expertisekosten en onbelaste (gerechts)kosten, zoals griffie- rol- en zegelrechten.                                                                                                    |
| 3.  | Onbelast is wanneer de aankoopfactuur op naam van de cliënt van de advocaat staat en wat de advocaat doorfactureert aan zijn klant zonder btw. Zowel de aankoop- als verkoopboeking kan buiten aangifte blijven.                                                                                                    |
| 4.  | Een belaste voorgeschoten kost is wanneer de aankoopfactuur (met btw) op naam van het kantoor<br>staat en wat de advocaat gaat doorfactureren met btw aan zijn klant. Deze boekingen zijn gewoon op<br>te nemen in de aangifte, de aankoop in vak 82 en btw in het vak 59; de verkoop in vak 03 en btw in<br>het vak 54.                                                                                                    |
| 5.  | Een laatste variant van voorgeschoten kosten noemen we 0% belast, wanneer bijvoorbeeld een deurwaarder toch de aankoopfactuur uitreikt op naam van het kantoor waaronder kosten zonder btw, bvb. uitgifte vonnis of een betekening. De boeking van de aankoop komt enkel in vak 82. Indien doorfacturatie zonder btw gebeurt, zal de verkoopboeking voorkomen in vak 00, indien met btw geldt voor de verkoop het zelfde als in voorgaande geval. |
| 6.  | We benadrukken nogmaals dat u dit best overlegt met uw accountant.                                                                                                    |
| 7.  | De specifieke instellingen voor correct inboeken van de voorgeschoten kosten moeten gebeuren in Accounting.                                                                                                    |
| 8.  | Via ACCOUNTING, Boekhoudpartners, Partnerinstellingen, Grootboek zoekt u de kostenrekening (613030 bvb) Onbelaste gerechtskosten. Klik op V om te bewerken.                                                                                                    |
| 9.  | Voor een onbelaste kost duidt u Code 6 Onbelaste aankoop aan, die ervoor zorgt dat bij het verwerken van de aankoopfactuur automatisch een onbelaste prestatie wordt aangemaakt in het dossier voor hetzelfde bedrag.                                                                                                    |
| 10. | Voor een belaste kost duidt u op de kostenrekening (613035 bvb) Belaste gerechtskosten Code 5 aan.<br>Dan wordt bij het verwerken van de aankoop automatisch een belaste prestatie in het dossier<br>aangemaakt.                                                                                                    |
| 11. | Voor een 0% belaste kost gebruikt u dezelfde kostenrekening (613035 bvb) met Code 5 of een andere kostenrekenning (613045 bvb), ook met Code 5. Dan wordt bij het verwerken van de aankoop automatisch ook een belaste prestatie in het dossier aangemaakt.                                                                                                    |
| 12. | Nu de grootboeken goed zijn ingesteld, kunt u de aankopen boeken. Dit ziet u in de tutorials<br>Accounting – Inboeken Aankopen, Dossiergebonden kost, Onbelast en Belast.                                                                                                    |
| 13. | In het Aankoopdagboek ziet u drie voorbeelden.                                                                                                    |
| 14. | In het voorbeeld van een onbelaste kost hebben wij een aankoopboekregel met 'NIHIL' btw-regel gebruikt.                                                                                                    |
| 15. | Bij een belaste kost is een aankoopboekregel met '21% Belast' als btw-regel gebruikt.                                                                                                    |
| 16. | Voor de 0% belaste kost gebruikten we een Aankoopboekregel met '0% Belast' als btw-regel.                                                                                                    |
| 17. | Hierdoor wordt de btw-voet 0 % overgenomen als Btw voor belaste prestatie.                                                                                                    |
| 18. | Als u deze kosten zonder Btw wil doorrekenen, laat u Btw voor belaste prestatie op Super verlaagd tarief (0%) staan, waardoor automatisch een Taakcode met Super verlaagd Btw-tarief wordt genomen (602).                                                                                                    |
| 19. | Als u deze kosten met Btw wilt doorrekenen, wijzigt u Btw voor belaste prestatie naar Gewoon tarief, waardoor automatisch de Taakcode met Gewoon Btw tarief wordt genomen (601).                                                                                                    |
| 20. | Bij Dagafsluiting wordt dus een Taak aangemaakt met het overeenstemmende Btw-tarief, dit op voorwaarde dat voor elke soort kost een Taakcode met juiste Btw-tarief bestaat.                                                                                                    |
| 21. | Dit ziet u in de tutorial BILLING - Instellingen voor doorrekenen van voorgeschoten kosten.                                                                                                    |